# HD 革命/WinProtector

# Ver.8 から Ver.9 への移行手順書

イーディーコントライブ株式会社

2023年3月

# 販売元:イーディーコントライブ株式会社

# 目次

| はじめに2                                     |
|-------------------------------------------|
| 1.データベースの更新(管理コンソール側)4                    |
| 2.Network Controller のアンインストール(管理コンソール側)6 |
| 3. NWC クラウドのインストール(管理コンソール側)7             |
| 4. アプリケーションのアンインストール(クライアント PC 側)10       |
| 5. アプリケーションのインストール(クライアント PC 側)11         |
| 6. 注意事項                                   |

# 販売元: イーディーコントライブ株式会社

# はじめに

本書では現在お使いの「HD 革命/WinProtector Ver.8 Network Controller」 を「HD 革命/WinProtector Ver.9 NWC クラウド」に移行する手順を説明しま す。

Ver.9を新規に購入したお客様は本書ではなく通常のNWCクラウドインスト ール説明書を参照してください。

「HD 革命/WinProtector Ver.8 Network Controller」と 「HD 革命/WinProtector Ver.9 NWC クラウド」 の混在環境での利用はできません。

「HD 革命/WinProtector Ver.8 Network Controller」 で作成した設定ファイル(.ini および.xml)は 「HD 革命/WinProtector Ver.9 NWC クラウド」 では利用できません。再度作り直してください。

以下では、

「HD 革命/WinProtector Ver.8 Network Controller」を Ver.8 「HD 革命/WinProtector Ver.9 NWC クラウド」を Ver.9 と省略して記載します。

【管理コンソール用ソフトウェア】

Ver.8 の管理コンソール用「Network Controller – マネージャー」をアンインストールし、Ver.9「NWC クラウド」をインストールします。

【データベース】

データベースの更新を行います。

テーブルのカラムを追加するだけでそのまま利用できます。

【FTP サーバー】 現在構築されている FTP サーバーをそのまま利用可能です。 特に作業の必要はありません。

【クライアント PC】 Ver.8 すべての製品をアンインストールし、新規製品 Ver.9 をインストールします。

## 販売元: イーディーコントライブ株式会社

【作業実施手順】

(管理コンソール側)

- 1. 管理コンソールのデータベース更新
- 管理コンソールの Ver.8 「Network Controller マネージャー」を アンインストール
- 3. 管理コンソールの Ver.9 「NWC クラウド」をインストール

(クライアント PC 側)

- 4. クライアント PC の Ver.8 すべてのアプリケーションのアンインストール
- 5. クライアント PC の Ver.9 すべてのアプリケーションのインストール

【注意事項】

- ※管理コンソールで予め構築されているデータベース/FTP サーバーをそのまま利用 しますので、新たに構築する必要はございません。
- ※管理コンソールの Ver.9「NWC クラウド」インストール時の設定で入力する 「基本キーコード」は Ver.8 で設定した基本キーコードを入力ください。

販売元: イーディーコントライブ株式会社

1 データベースの更新(管理コンソール側)

データベースを更新し、Ver.9 でも利用可能な状態にします。 ※テーブルを更新しても Ver.8 環境での利用は可能です。

- 1. インストールメディアの以下のフォルダを PC の任意の場所にコピーします。 NWCInstLaunch¥NWServer¥SQL\_Update
- 2. コマンドプロンプトを起動し、上記 SQL\_Update フォルダに移動します。
- 3. SQLTableUpdate.bat を実行します。

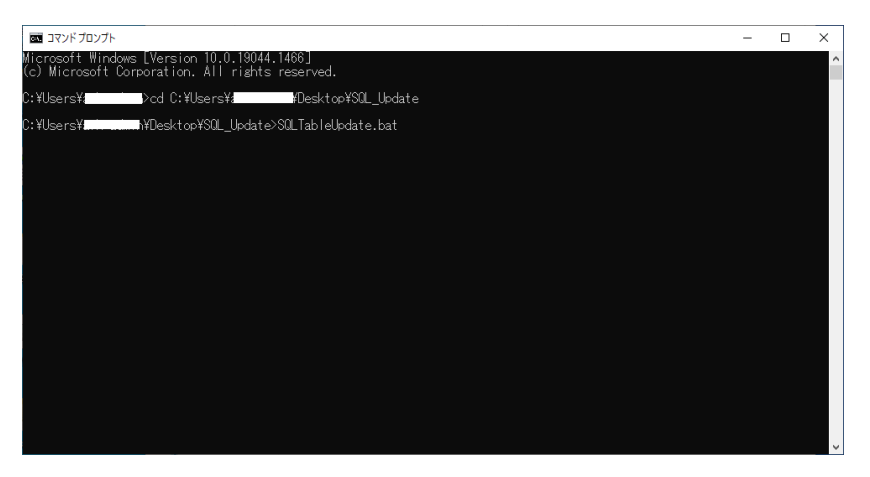

4. 実行が完了しました。

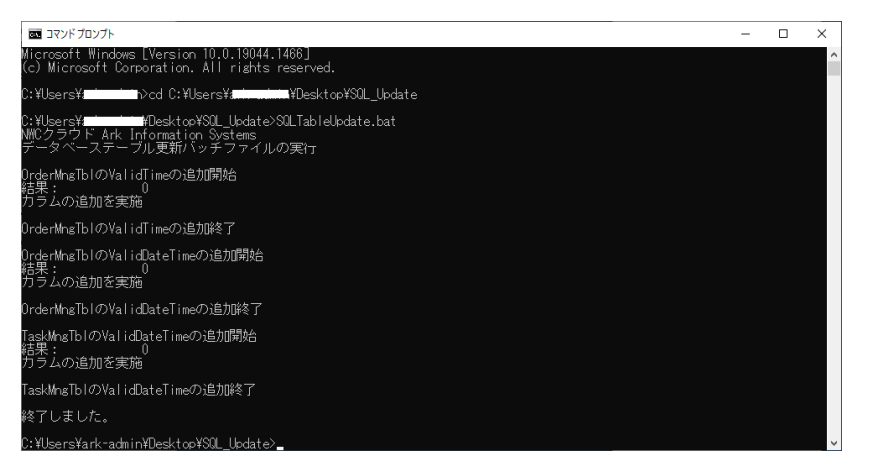

以下のような結果が得られたら成功です。

販売元: イーディーコントライブ株式会社

OrderMngTbl の ValidTime の追加開始 結果: 0 カラムの追加を実施

OrderMngTbl の ValidTime の追加終了

OrderMngTbl の ValidDateTime の追加開始 結果: 0 カラムの追加を実施

OrderMngTbl の ValidDateTime の追加終了

OrderMngTblの ExecPriorityの追加開始 結果: 0 カラムの追加を実施

OrderMngTbl の ExecPriority の追加終了

TaskMngTblの ValidDateTimeの追加開始 結果: 0 カラムの追加を実施

TaskMngTbl の ValidDateTime の追加終了

また以下のようなメッセージが表示されたら、既に SQLTableUpdate.bat を実行していたか、SQL へのログインに失敗していた可能性があります。

データベースのログインユーザーは sa です。パスワードをインストールマニュアルの デフォルト値以外にした場合は、SQL\_Update フォルダー内の AlterTable.bat の 39 行目の -P 以降の文字列を修正して再度実行してください。

```
OrderMngTbl の ValidTime の追加開始
結果:
              1
カラムは既にある
OrderMngTbl の ValidTime の追加終了
OrderMngTbl の ValidDateTime の追加開始
結果:
             1
カラムは既にある
OrderMngTbl の ValidDateTime の追加開始
結果:
             1
カラムは既にある
OrderMngTbl の ValidDateTime の追加終了
OrderMngTblの ExecPriority の追加開始
結果:
              1
カラムは既にある
OrderMngTblの ExecPriority の追加終了
TaskMngTblの ValidDateTime の追加開始
結果:
              1
カラムは既にある
```

# 販売元: イーディーコントライブ株式会社

- 2 Network Controller のアンインストール(管理コンソール側)
- 1. 「Windows メニュー」―「アプリと機能」を選択

2. 「Network Controller – マネージャー」をクリックして「アンインストール」ボタン を押します。

| 設定             |                                                       | - 🗆 X                        |
|----------------|-------------------------------------------------------|------------------------------|
| ☆ ホーム          | アプリと機能                                                |                              |
| 設定の検索          | Microsoft VSS Writer for SQL Server 2019              | 1.89 MB<br>2020/12/18        |
| アプリ            | Marca A Tab                                           | 5 (D MB                      |
|                | Microsoft Corporation                                 | 5.42 MB                      |
| Ξ アプリと機能       |                                                       | 2021/11/00                   |
| - 既定のアプリ       | Microsoft ヘルブ ビューアー 2.3 Language Pack -               | 1.95 MB<br>2020/12/18        |
| 町1 オフライン マップ   | <b>Of Mixed Reality</b> ポータル<br>Microsoft Corporation | <b>16.0 KB</b> 2021/07/08    |
| 団 Web サイト用のアプリ | Network Controller - マネージャー                           | 7.61 MB<br>2020/12/18        |
| ロ3 ビデオの再生      | 5.0.1.0                                               |                              |
| 〒 スタートアップ      | 変更                                                    | アンインストール                     |
|                | Office                                                | 1.81 MB                      |
|                | Microsoft Corporation                                 | 2021/12/15                   |
|                | OneNote for Windows 10<br>Microsoft Corporation       | <b>16.0 KB</b><br>2022/01/05 |
|                | Outlook                                               |                              |

- 3. ユーザーアカウント制御ダイアログが表示された場合は「はい」を押します。
- 4. 確認ダイアログが表示されるので、「はい」を押します。 アンインストールが開始されます。

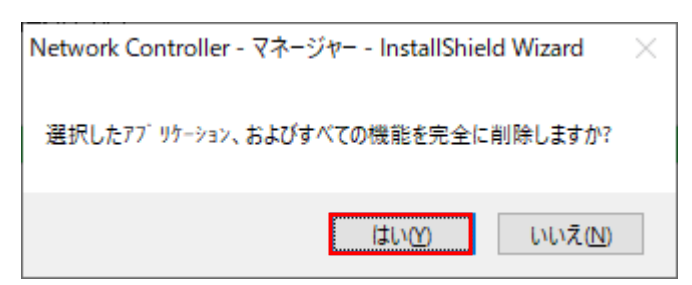

5. 完了したら、再起動してください。

#### 販売元: イーディーコントライブ株式会社

# 3 NWC クラウド のインストール(管理コンソール側)

1.Ver.9 インストールメディア内「NWCInstLaunch」フォルダを開き 「NWCInstLaunch.exe」を実行します。

以下、NWC クラウドインストールランチャーが立ち上がります。

| 🔤 NW | ピクラウド インストールランチャー                |      |    |    | × |
|------|----------------------------------|------|----|----|---|
| NW   | /Cクラウド インストール                    |      |    |    |   |
|      | ◉ サーバーインストール                     |      |    |    |   |
|      | ✓ NWCクラウド サーパソフト (管理PC)          |      |    |    |   |
|      | □ FTPサーバー                        |      |    |    |   |
|      | □ データベースサーバー(SQL Server Express) |      |    |    |   |
|      | ○ クライアントインストール                   |      |    |    |   |
|      | NWCクラウド クライアントソフト                |      |    |    |   |
|      | HD革命/WinProtector                |      |    |    |   |
|      | HD革命/Eraser ファイル抹消               |      |    |    |   |
|      | ○ データベース構築                       |      |    |    |   |
|      |                                  |      |    |    |   |
|      |                                  | 設定読み | 込み | 次へ |   |
|      |                                  |      |    |    |   |

2.赤枠内、サーバーインストールにチェックを入れ、「NWC クラウドサーバソフト」 (管理 PC)のみチェックを入れてください。次へをクリックします。

| データベースサーバー | 名: 192.168.1.1¥SQLEXPRESS |  |
|------------|---------------------------|--|
| データベース名 :  | NCSDB                     |  |
| データベース接続用フ | <sup>1</sup> カウント         |  |
| ユーザー名:     | ncsdbuser                 |  |
| パスワード入力:   | •••••                     |  |
| パスワード確認入   | ⊅: ●●●●●●●●●              |  |
|            | □ パスワードを表示する              |  |
|            |                           |  |
|            |                           |  |
|            |                           |  |

3.旧データベースの情報を引き継ぎますので、既に作成済のデータベース情報を 登録します。

販売元: イーディーコントライブ株式会社

| INWCクラウド インストールランチャー |                                         | ×  |
|----------------------|-----------------------------------------|----|
| ライセンス設定              |                                         |    |
|                      |                                         |    |
|                      |                                         |    |
| NWCクラウド 基本キーコード :    | ####################################### |    |
|                      |                                         |    |
|                      |                                         |    |
|                      |                                         |    |
|                      |                                         |    |
|                      |                                         |    |
|                      |                                         |    |
|                      | 戻る                                      | 次へ |
|                      | 戻る                                      | 次へ |

4.データベース情報を引き継ぎますので、Ver.8 用の基本キーコードを入力し、「次へ」を クリックします。

| 🔤 NWCクラウド インストールランチャー | ×    |
|-----------------------|------|
| 確認/実行画面               |      |
| インストールする項目            |      |
| 項目 状況                 |      |
| NWCクラウド サーバソフト 待機中    |      |
|                       |      |
|                       |      |
|                       |      |
|                       |      |
|                       |      |
| ✓ 設定内容を保存する           |      |
| C:¥Windows¥Temp 参照    |      |
| L                     |      |
|                       | 戻る開始 |
|                       |      |

5.赤枠、設定内容を保存し、「開始」をクリックします。 インストールが開始します。

販売元: イーディーコントライブ株式会社

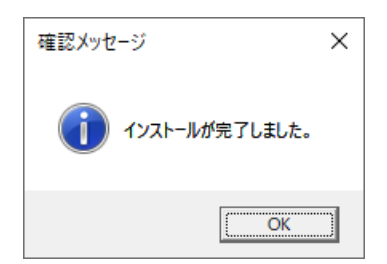

6.インストールが完了しました。再起動します。

販売元: イーディーコントライブ株式会社

4 アプリケーションのアンインストール(クライアント PC 側)

設定ファイルを使い、一括してクライアントサービス、HD 革命/WinProtector、 HD 革命/Eraser ファイル抹消を削除します。 ここでは設定ファイルの編集はおこないませんので、直接メディア上から操作を実行しても構いません。

手順は以下の通りです。

Ver.8 インストール用プログラムファイル内
 「UninstBatch」フォルダ⇒「Go.bat」右クリック管理者として実行します。
 コマンドプロンプトが立ち上がります。「g+Enter」をクリックすると、アンインスト
 ールが開始されます。

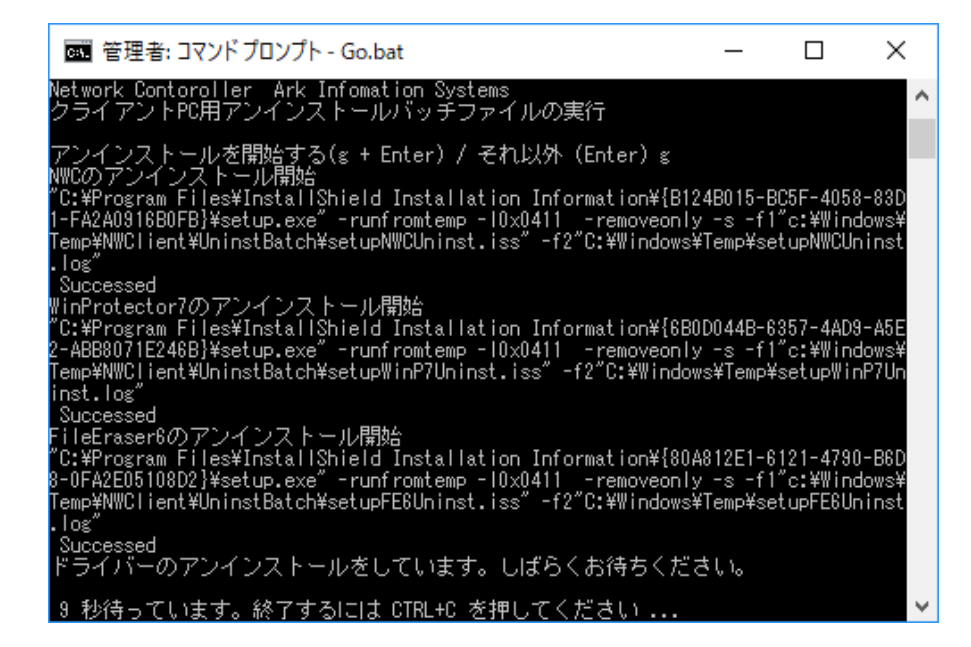

2. 上記の画面からしばらくするとアンインストールが完了し、自動で再起動 します。

## 販売元: イーディーコントライブ株式会社

# 5 アプリケーションのインストール(クライアント PC 側)

1.Ver.9 インストールメディア内「NWCInstLaunch」フォルダを開き 「NWCInstLaunch.exe」を実行します。

以下、NWC クラウドインストールランチャーが立ち上がります。

| IIII NWCクラウド インストールランチャー                                                                                                    | X         |
|----------------------------------------------------------------------------------------------------|-----------|
| NWCクラウド インストール                                                                                                    |           |
| ○ サーバーインストール                                                                                                    |           |
| NWCクラウド サーパソフト(管理PC)<br>FTPサーバー<br>データベースサーバー(SQL Server Express)                                                                    |           |
| <ul> <li>クライアントインストール</li> <li>NWCクラウド クライアントソフト</li> <li>HD革命/WinProtector</li> <li>HD革命/Eraser ファイル抹満</li> <li>データベース構築</li> </ul> |           |
|                                                                                                    | 設定読み込み 次へ |

2.赤枠内すべてにチェックをいれ、「次へ」をクリックします。

| 図 NWCクラウド インストールランチャー           | × |
|---------------------------------|---|
| 管理PC設定                          |   |
| 接続先の管理PC一覧                      |   |
| IPアドレス ポート<br>192.168.1.1 10002 |   |
|                                 |   |
|                                 |   |
| 192.168.2.2 10002               |   |
| 前印除 追加                          |   |
|                                 |   |
|                                 |   |
| 戻る 次へ                           |   |
|                                 |   |

3.赤枠内、管理コンソールの IP アドレス/通信用ポート番号「10002」を入力し「追加」 をクリックします。赤線部へ登録されたら「次へ」をクリックします。

# 販売元: イーディーコントライブ株式会社

| 図 NWCクラウド インストールランチャー | × |
|-----------------------|---|
| 通信用設定                 |   |
| オーダー処理通信用ボート: 10001   |   |
| 状態監視通信用ポート: 10002     |   |
|                       |   |
|                       |   |
|                       |   |
|                       |   |
|                       |   |
|                       |   |
|                       |   |
| 戻るの次へ                 |   |
|                       |   |

4.管理コンソールとクライアント PC を繋ぐ通信用設定画面です。 そのまま「次へ」をクリックします。

| ──────────────────────────────────── |                      |    | × |
|--------------------------------------|----------------------|----|---|
| ライセンス設定                              |                      |    |   |
| HD革命/WinProtector シリアル番号:            | ####-###-########### | 7  |   |
| HD革命/Eraser ファイル抹消 シリアル番号:           | ####-###-##########  |    |   |
| NWCクラウド 基本キーコード :                    | ****                 |    |   |
|                                      |                      | _  |   |
|                                      |                      |    |   |
|                                      |                      |    |   |
|                                      |                      |    |   |
|                                      |                      |    |   |
|                                      |                      |    |   |
|                                      | 戻る                   | 次へ |   |

5.赤枠の上から WinProtector/Eraser のシリアルキー、基本キーコードを入力します。 ※シリアルキーは Ver.9 ライセンス証書をご確認ください。 ※基本キーコードは Ver.8 の基本キーコードを入力してください。

管理コンソールを Ver.8 同様で使用する場合、データベース情報を引き継ぎますので Ver.8 の基本キーコードを入力する必要があります。

#### 販売元: イーディーコントライブ株式会社

#### (Ver.8 基本キーコード確認方法)

・管理コンソール UI 画面 左上 PC マークの下向き矢印をクリックし バージョン情報から確認いただけます。

| NWCクラウド インストールランチャー                    |            |    | ×  |
|----------------------------------------|------------|----|----|
| 確認/実行画面                                |            |    |    |
| インストールする項目                             |            |    |    |
| 項目                                     | 状況         |    |    |
| NWCクラウド クライアントソフト<br>HD革命/WinProtector | 待機中<br>待機中 |    |    |
| HD革命/Eraser ファイル抹消                     | 待機中        |    |    |
|                                        |            |    |    |
|                                        |            |    |    |
|                                        |            |    |    |
|                                        |            |    |    |
| ✓ 設定内容を保存する                            |            |    |    |
| C:¥Windows¥Temp                        | 参照         |    |    |
|                                        |            |    |    |
|                                        |            | 戻る | 開始 |
|                                        |            |    |    |

6.設定内容を保存することで、2 台目以降のインストール時にシリアルキー等の入力を 省くことができるため、複数台への展開がスムーズです。 「開始」をクリックでインストールが開始されます。

| 確認メッセージ ×         |
|-------------------|
| () インストールが完了しました。 |
| OK                |

7. Ver.9 クライアント用ソフトウェアのインストール完了です。再起動してください。

## 販売元: イーディーコントライブ株式会社

【注意事項】

- ・NWC で設定したスケジュール情報は削除されません。管理 PC 上のタスクスケジューラ を起動し、対象のスケジュールタスクを削除してください。
- ・各製品のインストールフォルダに作成されたログファイルは削除されません。
   完全に削除したい場合は、以下のフォルダ内にある製品フォルダを削除してください。
   C:¥Program Files¥ARK Information Systems Inc
- ・Ver.8 から Ver.9 以降後、管理コンソール側では Ver.8 のクライアント情報が残った状態です。Ver.9 インストール後は、新たに管理外に表示されますので、Ver.8 のクライアント PC はすべて削除し、新たに管理外からグループ振り分けしてください。